## CONTENTS

| Contents                                                                        | 1  |
|---------------------------------------------------------------------------------|----|
| Purpose                                                                         | 2  |
| 1. Test Results                                                                 | 2  |
| 2. Matching Donors with Recipients on the Transplant Waiting List (TWL) Pathway | 2  |
| 2.1 Matching a Donor                                                            | 2  |
| 2.2 Rematching a Donor                                                          | 6  |
| 3. Matching Donors with Recipients via Match Profile Comparison                 | 7  |
| 4. Matching Increased Viral Risk Donors                                         | 10 |
| 4.1 Matching Includes National Recipient                                        |    |
| 4.2 No National Recipients Matched                                              |    |
| 5. Matching a Domino Donor                                                      | 13 |
| 6. Transplant Waiting List Matching Screen                                      | 19 |
| 6.1 Adding Results in XM Results Tab                                            |    |
| Appendix 1: Readiness Criteria for Deceased Donors                              | 24 |
| Definitions                                                                     | 24 |
| Referenced External Documents                                                   | 24 |
| Referenced Internal Documents                                                   | 25 |
| Change history                                                                  | 25 |
| Electronic signature                                                            | 25 |

## PURPOSE

This document describes the process used by Tissue Typing laboratories for organ donor test results and matching processes in OrganMatch.

The deceased organ donor record is created in OrganMatch through a transfer of data from the Electronic Donor Record (EDR). Refer to *OM-042 Automated Deceased Donor Enrolments- Laboratory Portal* for further information.

## 1. TEST RESULTS

A deceased organ donor requires HLA typing and ABO results to be authorised prior to matching. Refer to Appendix 1 for readiness criteria.

The test results are added to the person record via the **Samples & test results** section.

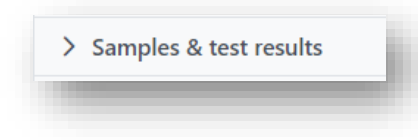

The HLA typing results should be entered as 1 field unless they are the exception where the HLA antigen group is the same but there are serological differences. For example, B62 is authorised as B\*15:01 and B75 is authorised as B\*15:02.

Refer to OM-055 Result Entry and Authorisation- Laboratory Portal for further information on result entry.

## 2. MATCHING DONORS WITH RECIPIENTS ON THE TRANSPLANT WAITING LIST (TWL) PATHWAY

#### 2.1 MATCHING A DONOR

1. From a donor's Match profile expand the Enrolments for transplant section

| Male<br>70 years 6 months (30/08/1952) | OM ID 0086022<br>OM Lab NSW | Donor ID D23-0290<br>Hospital Royal Prince Alfred Ho | Person Profile                |
|----------------------------------------|-----------------------------|------------------------------------------------------|-------------------------------|
|                                        |                             |                                                      | Generate Match profile report |
| Histocompatibility profile             |                             |                                                      |                               |
| Donor information                      |                             |                                                      |                               |
| Enrolments for transplant              |                             |                                                      |                               |
| Donor - N/A - TWL                      |                             |                                                      |                               |
| Enrolment status                       |                             |                                                      |                               |
| Ready<br>✔ Yes                         | Status<br>N/A               | Reason<br>N/A                                        |                               |
| Match KDPI (Percentile)                | First Kidney Allocation     |                                                      |                               |
| 96                                     | Left Kidney                 |                                                      | Proceed to matching           |
| Organ Program/s 11                     |                             |                                                      |                               |
| Kidney                                 |                             |                                                      |                               |

2. Check the donor is ready for matching. If there is a cross (x) under **Ready**, return to the **Person Profile** and click on the cross on the enrolment to view the reasons.

|                                                                                                    |                   | _                       |          |                  |
|----------------------------------------------------------------------------------------------------|-------------------|-------------------------|----------|------------------|
| Enrolm                                                                                                    | ent status        | ;                       |          |                  |
| Ready                                                                                                    |                   |                         | - 81     |                  |
| AA 1.1                                                                                                    |                   |                         |          |                  |
| × NO                                                                                                    |                   |                         |          |                  |
| Match k                                                                                                    | (DPI (Perce       | ntile)                  |          |                  |
| materri                                                                                                    |                   | indic)                  |          |                  |
| -                                                                                                    |                   |                         |          |                  |
|                                                                                                    |                   |                         | _        |                  |
|                                                                                                    |                   |                         |          |                  |
|                                                                                                    |                   |                         |          |                  |
|                                                                                                    |                   |                         |          |                  |
|                                                                                                    |                   |                         |          |                  |
|                                                                                                    |                   |                         |          |                  |
| Enrolment                                                                                                    |                   |                         |          | ×                |
| The state of the state of the s |                   |                         |          | (#Edit           |
| Waiting Time                                                                                                    | Date Enrolled     |                         |          |                  |
| N/A                                                                                                    | 27/04/2023        |                         |          |                  |
| Transplant Role *                                                                                                    | Donor Type *      | First Kidney Allocation | Outcome  |                  |
| Orman Program *                                                                                                    | LACADAD           | Last Nurwy              | manded   |                  |
| N/A                                                                                                    |                   |                         |          |                  |
| Pathway                                                                                                    |                   |                         |          |                  |
| TWL                                                                                                    |                   |                         |          |                  |
| Unacceptable Antigen List                                                                                                    |                   |                         |          |                  |
| Organs                                                                                                    |                   |                         |          |                  |
| -                                                                                                    |                   |                         |          | T record/s found |
| Organs                                                                                                    | Status            | Reason                  | Comments |                  |
| Kidney                                                                                                    | Available         |                         |          |                  |
| KDPI                                                                                                    |                   |                         |          |                  |
| Match                                                                                                    | Audit             |                         |          |                  |
| KDRI (Raw)                                                                                                    | KDRI (Ram)        |                         |          |                  |
|                                                                                                    |                   |                         |          |                  |
|                                                                                                    | KDPI (Percentile) |                         |          |                  |
| KDP1 (Percentile)                                                                                                    |                   |                         |          |                  |
| KDPI (Percentile)<br>-                                                                                                    |                   |                         |          |                  |
| KDPI (Percentile)                                                                                                    |                   |                         |          | Close            |

3. Click Proceed to matching.

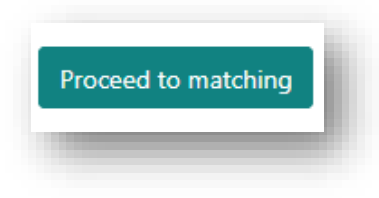

4. The Matching OM Lab default to the users lab but can be changed from the dropdown selection, if required to do so.

| Matching OM Lab * |        |
|-------------------|--------|
| NSW               | $\sim$ |

5. From the **Organ Program** list, select the program to match. This list is based on the organs available in the donor enrolment.

| gan Program * |        |
|---------------|--------|
| Kidney        | $\sim$ |
|               |        |
|               |        |
|               |        |
|               |        |

6. The Type of Matching list default to Algorithm matching but Match profile comparison is also available from the dropdown. See **3. Matching Donors with Recipients via Match Profile** Comparison.

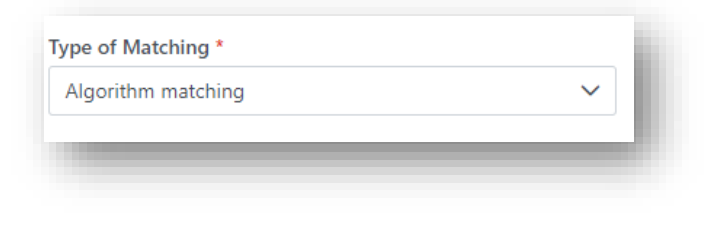

7. From the Algorithm list, select the algorithm to be run. Repeat this process to run each algorithm.

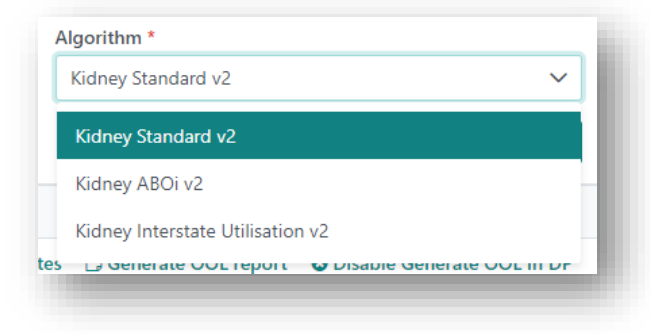

8. Click Match.

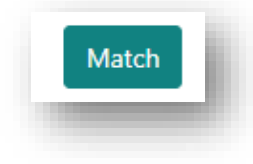

**Note:** Once the user has clicked on the Match button in the TWL matching screen, it will be disabled while the match is in progress.

The button will be enabled once the match is complete.

9. The matching progress is displayed.

| Match Outo                    | ome                                      |  |
|-------------------------------|------------------------------------------|--|
| High Level Co<br>events.      | mpatibility check complete. Saving match |  |
| 100%                          |                                          |  |
| Ranking recip<br>Generating O | ients<br>OL                              |  |
|                               | ОК                                       |  |

10. Click **OK** when matching is complete.

| Match Outcome                        |    |
|--------------------------------------|----|
| Match complete. 🗸                    |    |
| 100%                                 |    |
| Ranking recipients<br>Generating OOL | ~  |
|                                      | ОК |

If the following error occurs, rerun the match.

| latch Outcome                      |            |
|------------------------------------|------------|
| Match completed with errors please | e rerun. 😢 |
| 100%                               |            |
| Ranking recipients                 |            |
| Generating OOL                     | ~          |
|                                    | ОК         |

11. Proceed to Section 6. Transplant Waiting List Matching Screen.

#### 2.2 REMATCHING A DONOR

There are instances where a donor needs to be rematched if the HLA typing or the KDPI has been updated or an AB blood group donor where too few recipients have been listed. If rematching occurs all previous results will be replaced, and the match event assessments will need to be completed again.

1. From a donor's **Person details**, click **View TWL Match**.

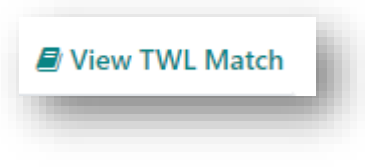

2. Select the Matching Parameters for the organ to be rematched.

| ✓ Matching Parameters |   |                           |   |                                          |   |                                   |   |
|-----------------------|---|---------------------------|---|------------------------------------------|---|-----------------------------------|---|
| Matching OM Lab *     | ~ | Organ Program *<br>Kidney | ~ | Type of Matching *<br>Algorithm matching | ~ | Algorithm *<br>Kidney Standard v2 | ~ |
|                       |   |                           |   |                                          |   |                                   |   |

3. Click Match.

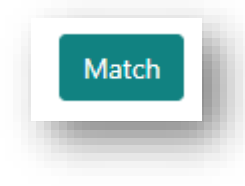

4. A confirmation box will pop up to warn the user that results will be replaced. Click Yes.

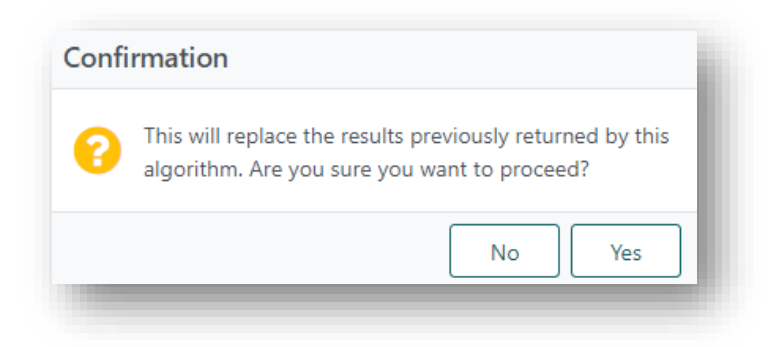

5. Add the **Reason** for rerunning the match and click **OK**.

| Reason for re-running this algorithm. | ×         |
|---------------------------------------|-----------|
| Reason                                |           |
| Updated KDP                           |           |
|                                       |           |
|                                       |           |
|                                       |           |
|                                       | Cancel OK |
|                                       |           |

6. Proceed to Section 6. Transplant Waiting List Matching Screen.

## 3. MATCHING DONORS WITH RECIPIENTS VIA MATCH PROFILE COMPARISON

The match profile comparison function enables recipients to be selected for a comparison between donor and recipient match profiles.

For Match Profile Comparisons to be run:

- The donor needs to be enrolled in an organ program and ready.
- The donor and recipient need to be enrolled on the TWL pathway.
- The recipient does not need to be ready and can be on hold.
- 1. From a donor's Match profile expand the Enrolments for transplant section

| Male<br>70 years 6 months (30/08/1952) | OM ID 0086022<br>OM Lab NSW | Donor ID D23-0290<br>Hospital Royal Prince Alfred Ho | Person Profile                  |
|----------------------------------------|-----------------------------|------------------------------------------------------|---------------------------------|
|                                        |                             |                                                      | E Generate Match profile report |
| Histocompatibility profile             |                             |                                                      |                                 |
| Donor information                      |                             |                                                      |                                 |
| Enrolments for transplant              |                             |                                                      |                                 |
| Donor - N/A - TWL                      |                             |                                                      |                                 |
| nrolment status                        |                             |                                                      |                                 |
| leady                                  | Status                      | Reason                                               |                                 |
| Yes                                    | N/A                         | N/A                                                  |                                 |
| fatch KDPI (Percentile)                | First Kidney Allocation     |                                                      |                                 |
| 6                                      | Left Kidney                 |                                                      | Proceed to matching             |
| Organ Program/s 11                     |                             |                                                      |                                 |
| M 1                                    |                             |                                                      |                                 |

2. Check the donor is ready for matching. If there is a cross (x) under **Ready**, return to the **Person Profile** and click on the cross on the enrolment to view the reasons.

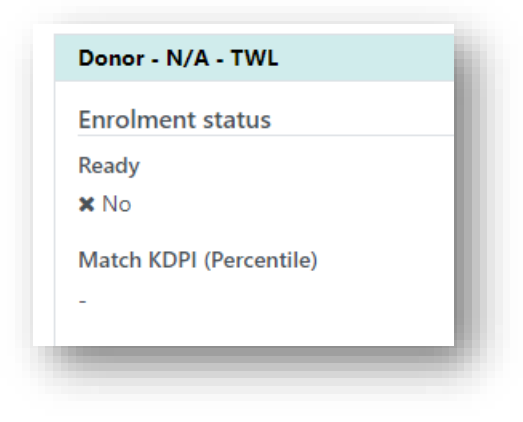

3. Click Proceed to matching.

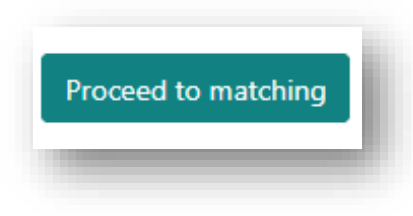

4. The Matching OM Lab default to the users lab but can be changed from the dropdown selection

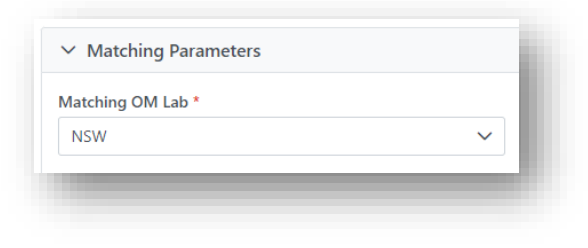

5. From the **Organ Program** list, select the program to match. This list is based on the organs available in the donor enrolment.

| 1122 | × |
|------|---|
| Lung | • |
|      |   |
|      |   |
|      |   |

6. From the Type of Matching list, select **Match profile comparison** and click **Select recipients**.

| Match profile comparison | ~                 |
|--------------------------|-------------------|
|                          | Select recipients |

7. All recipients enrolled in the organ program selected will be displayed in the **Recipient List**. The list of recipients can be filtered using the below criteria.

| ✓ Filters | 5            |               |                    |          |        |                           |        |          |                    |
|-----------|--------------|---------------|--------------------|----------|--------|---------------------------|--------|----------|--------------------|
| OM Labor  | atory        |               | Transplant Hospita | ls       |        | ABO                       | R      | ady      | Reset Filters      |
| NSW       |              | $\sim$        | All                |          | $\sim$ | All                       | ~      | All      | ~                  |
| Status    |              |               |                    |          |        |                           |        |          |                    |
| All       |              | $\sim$        |                    |          |        |                           |        |          |                    |
|           |              |               |                    |          |        |                           |        |          | 102 record/s found |
| Include   | Last Name ↑↓ | First Name ↑↓ | DoB ↑↓             | OM ID ↑↓ | OM Lab | 1↓ Transplant Hospital 1↓ | ABO ↑↓ | Ready ↑↓ | On Hold Reason ↑↓  |
|           |              |               | 19/12/1961         | 0083496  | NSW    |                           |        | ×        | Waiting for hos    |
|           |              |               | 15/10/1964         | 0080049  | NSW    | St Vincent's Ho           | А      | ~        |                    |
| 0         |              |               | 23/10/1954         | 0082633  | NSW    | St Vincent's Ho           | 0      | ~        |                    |

8. Select the recipients you wish to include in the Match profile comparison.

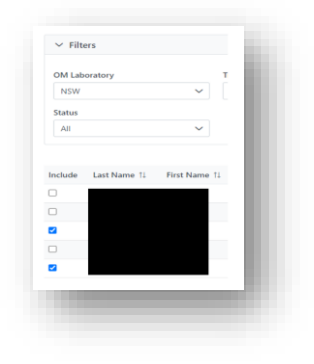

9. Click Save.

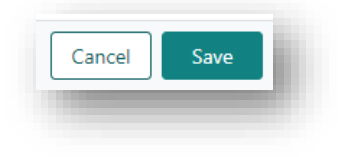

10. Click Match.

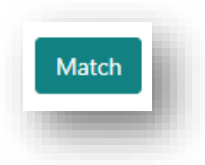

Note: Once the user has clicked on the Match button in the TWL matching screen, it will be disabled while the match is in progress.

The button will be enabled once the match is complete.

11. The Match event row is added above the rows created via algorithm matching.

|               |                          |      |           |           |            |        |            |            |              |                                            | 21 record/s found |
|---------------|--------------------------|------|-----------|-----------|------------|--------|------------|------------|--------------|--------------------------------------------|-------------------|
| Organ Program | Algorithm                | Rank | Score     | Last Name | First Name | OM Lab | DoB        | Age(Years) | Offer Status | Transplant Hospital                        | Published Status  |
| ung           | Match Profile Comparison | 22   | 11        |           |            | NSW    | 23/10/1954 | 68         |              | St Vincent's Hospital - Sydney - Lung Unit | Unpublished       |
| ung           | Match Profile Comparison | 4    |           |           |            | NSW    | 02/01/1957 | 66         |              | St Vincent's Hospital - Sydney - Lung Unit | Unpublished       |
| ung           | Lung Standard v1         |      | 6.114.400 |           |            | NSW    | 05/08/1984 | 38         |              | St Vincent's Hospital - Sydney - Lung Unit | Unpublished       |
| ung           | Lung Standard v1         |      | 6,114,000 |           |            | NSW    | 10/10/1961 | 61         |              | St Vincent's Hospital - Sydney - Lung Unit | Unpublished       |

7. Proceed to Section 6. Transplant Waiting List Matching Screen.

## 4. MATCHING INCREASED VIRAL RISK DONORS

Deceased donors can be designated Increased Viral Risk when certain risk behaviours exist in their history. These donors are allocated only to recipients who have specifically consented to these transplants.

Note: There are jurisdiction variation in process for using this functionality in OrganMatch.

When allocating an IVR donor, it is necessary to run the allocation without the IVR setting first to see if there are any recipients allocated under the National algorithm (as described in *OM-012 Principles of Kidney Matching Algorithms*). If there are, these National patients must have a DSA assessment completed and included on the list. The remaining recipients must then be assessed for consent to the IVR register. Any recipients that have not consented are excluded from the list with a comment added to the Match Event Outcome "Not consented for IVR donors".

#### 4.1 MATCHING INCLUDES NATIONAL RECIPIENT

1. Complete the Histocompatibility assessment for all recipients matching via the National Algorithm. Refer to *OM-008 Match Event Assessments- Laboratory Portal* for further information.

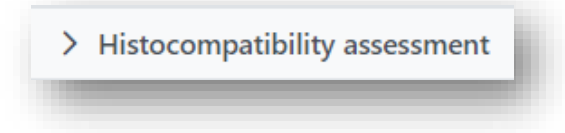

2. For all state matched recipients review the Extended Accepted criteria in Match Parameters.

| nor                                   |             |                              | Recipient - Kide                    | ney - TWL - 3 years 4 mi | onths (waiting time)  |                                   |                         |     |
|---------------------------------------|-------------|------------------------------|-------------------------------------|--------------------------|-----------------------|-----------------------------------|-------------------------|-----|
| xtended acceptance of                 | riteria     |                              | Extended acc                        | eptance criteria         |                       |                                   |                         |     |
| epC Ab pos<br>1 No<br>enal parameters | TRK<br>K No | Increased Viral Risk<br># No | Accept HepC A<br>R No<br>Accept ABO | b pos Accep<br>¥ No      | t TRK                 | Accept Increased Viral            | l Risk                  |     |
| Match (DP) (Percentile)               |             | × No<br>Renal param          | rters                               |                          |                       |                                   |                         |     |
|                                       |             | EPTS<br>S<br>TWL renal pa    | rameters                            | Max KDPI<br>10015        | 0                     | Dialysis Start Date<br>29/01/2020 |                         |     |
|                                       |             |                              | Paediatric Stat<br>Ves              | 15                       | State Matching U<br>- | igency 1                          | National Matching Urgen | iy. |

If the Accept Increased Viral Risk is Yes, continue with the Histocompatibility assessment as per step 1.
 If the Accept Increased Viral Risk is No, select the Offer Status as Not Offered- Not Compatible and add a note in the comments section "Not consented for IVR donors".

| ✓ Match event outcomes        |                      |              |              |
|-------------------------------|----------------------|--------------|--------------|
|                               |                      |              |              |
| Matched Date:                 | Algorithm Assessment | Block Reason |              |
| 27/04/2023 10:00              | Yes                  | -            |              |
| Offer Status                  | Offer Response       | Reason       | Transplanted |
| Not compatible - not offered  | -                    | -            |              |
| Comments                      |                      |              |              |
| Not consented for IVR donors. |                      |              |              |
|                               |                      |              |              |
|                               |                      |              |              |
|                               |                      |              |              |

## 4.2 NO NATIONAL RECIPIENTS MATCHED

If there are no national recipient matches the donor is rematched against recipients willing to accept a donor with increased viral risk.

1. Go to the **Person details** and click **Samples & test results**.

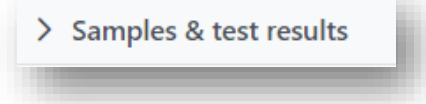

2. Click the **Extended acceptance criteria** tab.

| ✓ Samples    | & test results                    |                                                                                                    |                     |                           |              |             |                              |
|--------------|-----------------------------------|----------------------------------------------------------------------------------------------------|---------------------|---------------------------|--------------|-------------|------------------------------|
|              |                                   |                                                                                                    |                     |                           |              |             |                              |
|              |                                   |                                                                                                    |                     |                           |              |             |                              |
| Samples      | HI A antibody screen results      | Antibody consolidation                                                                                                    | HI A typing results | Non-HI & antibody results | Crossmatch   | Blood group | Extended accentance criteria |
| bumpico      | The canabody screen results       | , interest of the second second | no cyping results   | non ner anaboa ji couro   | crossmatem   | blood group | Extended deceptance entend   |
| Only match w | ith recipients willing to accept: |                                                                                                    |                     |                           |              |             |                              |
| HepBc Ab pos | a H                               | epC Ab pos                                                                                                    | TRK                 |                           | Increased Vi | al Risk     |                              |
|              |                                   |                                                                                                    | No                  |                           | No           |             |                              |

3. Click Edit and select Yes for Increased Viral Risk.

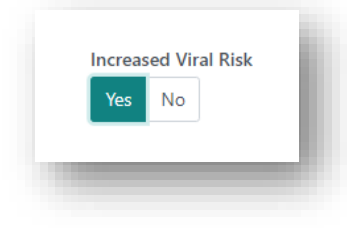

4. Click Save.

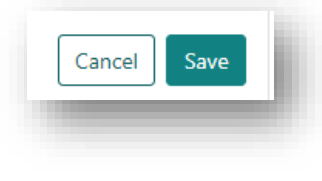

- 5. A notification is generated to the Laboratory Portal to Verify Increased Viral Risk.
- 6. A second user is required to verify **Increased Viral Risk**. Click on Samples & test results and click the **Extended acceptance criteria** tab.

| ✓ Samples & test results      |                                   |                         |                          |              |             |                              |  |
|-------------------------------|-----------------------------------|-------------------------|--------------------------|--------------|-------------|------------------------------|--|
| Samples HLA antibody          | creen results Antibody consolidat | tion HLA typing results | Non-HLA antibody results | Crossmatch   | Blood group | Extended acceptance criteria |  |
| Only match with recipients wi | ling to accept:                   |                         |                          |              |             |                              |  |
| HepBc Ab pos                  | HepC Ab pos                       | TRK                     |                          | Increased Vi | ral Risk 📵  |                              |  |
| No                            | No                                | No                      |                          | Yes          |             |                              |  |
|                               |                                   |                         |                          |              |             |                              |  |
|                               |                                   |                         |                          |              |             |                              |  |
|                               |                                   |                         |                          |              |             |                              |  |

7. Click Edit and click Verify/unverify.

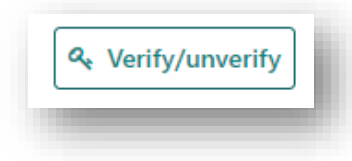

8. In the Verify/unverify Extended Acceptance Criteria pop up, tick the Verified check box and click Submit.

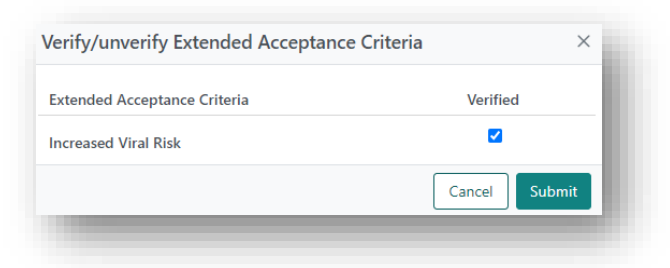

 The donor is ready to be rematched against recipients willing to accept an increased viral risk donor. Refer to 2. Matching Donors with Recipients on the Transplant Waiting List (TWL) Pathway to proceed to matching.

## 5. MATCHING A DOMINO DONOR

A domino donor occurs when a recipient requiring a lung transplant (Recipient 1) receives a heart and lung from a deceased organ donor. Recipient 1 then donates their heart to Recipient 2 who requires a heart transplant. A new enrolment is added for Recipient 1 and Recipient 2.

1. Go to the Person details for Recipient 1 and click on Program enrolments.

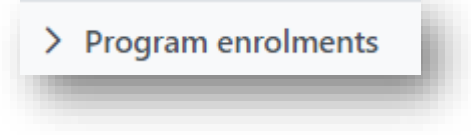

2. Click Add Enrolment.

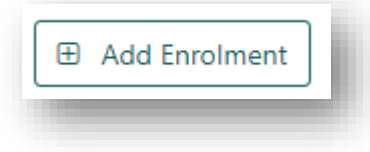

3. Select Donor for Transplant Role, Living Directed as Donor Type, Heart as Organ Program and LDD as Pathway.

| Enrolment informa | ation        |                 |        |             |   |
|-------------------|--------------|-----------------|--------|-------------|---|
| Fransplant Role * |              | Donor Type *    |        |             |   |
| Recipient Donor   |              | Living Directed | $\sim$ |             |   |
| Organ Program *   |              | Status          |        | Reason *    |   |
| Heart             | $\checkmark$ | On Hold Active  |        | In Progress | ~ |
| Pathway           |              |                 |        |             |   |
|                   | ~            |                 |        |             |   |

4. Click Save.

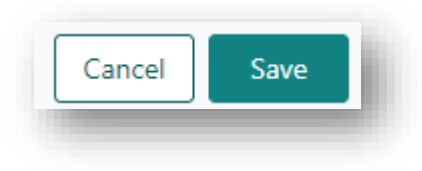

5. Go to the Person details for Recipient 2 and click on Program enrolments.

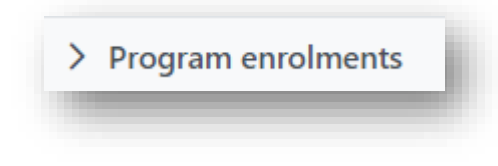

6. Click Add Enrolment.

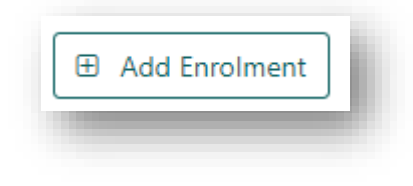

7. Select Recipient for Transplant Role, Heart as Organ Program and LDD as Pathway.

| Enrolment inform  | ation  |                |             |        |
|-------------------|--------|----------------|-------------|--------|
| Transplant Role * |        | Donor Type *   |             |        |
| Recipient Dono    | r      | N/A            |             |        |
| Organ Program *   |        | Status         | Reason *    |        |
| Heart             | $\sim$ | On Hold Active | In Progress | $\sim$ |
| Pathway           |        |                |             |        |
|                   | ~      |                |             |        |

#### 8. Click Save.

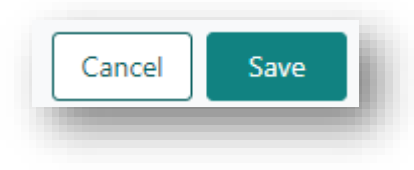

9. Click **Personal links** and click **Add Personal Link**.

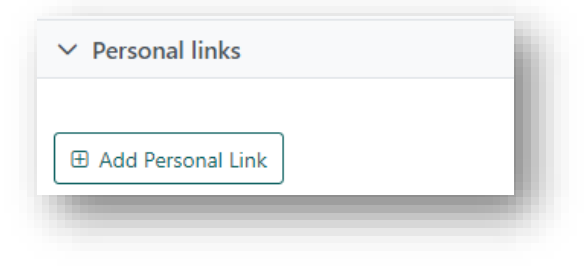

10. Search for Recipient 1 in **Name of Person** and select them from the dropdown.

| me of Person * |       |        |         |            |        |             |
|----------------|-------|--------|---------|------------|--------|-------------|
| ICEt           |       |        |         |            |        |             |
| lCEt           | isYkp |        | 0084603 | 16/08/1968 | Female | NSW         |
| lease Select   |       | $\sim$ |         |            |        |             |
|                |       |        |         |            |        |             |
|                |       |        |         |            |        | Cancel Save |

## 11. Select the Relationship Type as Other (Unrelated).

| ~ |
|---|
|   |
|   |

12. Click Save.

## 13. Click on the Heart LDD enrolment, click Edit and click Add Recipient- Donor Link.

| Add Recipient-Donor Link |
|--------------------------|

14. Select Recipient 1 from the drop down.

| ame of Pe   | rson * |         |            |        |     |        |
|-------------|--------|---------|------------|--------|-----|--------|
| Please Sele | ect    |         |            |        |     | $\sim$ |
|             |        |         |            |        |     | Q      |
| Please Sel  | ect    |         |            |        |     |        |
| alCEt       | isYkp  | 0084603 | 16/08/1968 | Female | NSW |        |

### 15. Click Add.

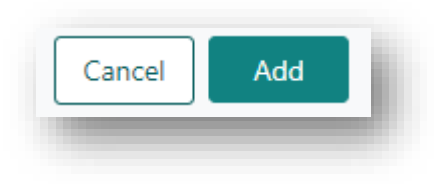

## 16. Click Save.

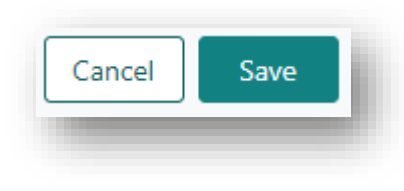

## 17. Click Match Profile.

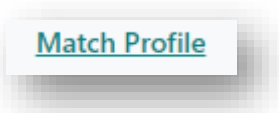

#### 18. Click Enrolments for transplant.

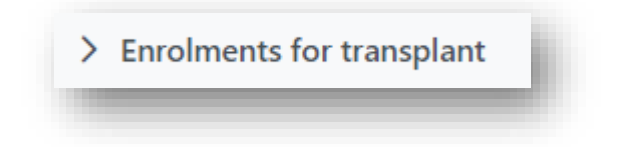

19. Under the Heart LDD enrolment, click **Proceed to matching**.

| ady                                             | Status             | Reason              |      | Proceed to matching |
|-------------------------------------------------|--------------------|---------------------|------|---------------------|
| Yes                                             | On Hold            | In Progress         |      |                     |
| oviders<br>insplant Hospital                    | Hospital Reference | Transplant Provider | Role |                     |
| Vincent's Hospital - Sydney - Lung Unit (NSVSL) | 6278462            |                     |      |                     |
| nical Hospital                                  | Hospital Reference | Clinical Provider   | Role |                     |

20. Tick the **Select for Matching** check box for Recipient 1.

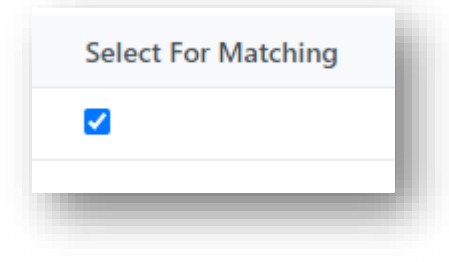

#### 21. Click Match.

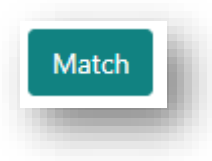

22. Once the match is complete click View Match Event.

| Match Complete!        | Match | Outcome         |                        |
|------------------------|-------|-----------------|------------------------|
| Close View Match Event | 0     | Match Complete! |                        |
|                        |       |                 | Close View Match Event |

23. Complete the Histocompatibility assessment. For further information see *OM-009 Match Event Assessments- Laboratory Portal.* 

## 6. TRANSPLANT WAITING LIST MATCHING SCREEN

The **Transplant waiting list matching** screen is displayed after the **Proceed to matching** button is clicked and after TWL matching has occurred.

| Male<br>23 year  | s 3 months (01/01/2000)    |        |                | OM ID 00<br>OM Lab N | 86381<br>ISW |        | Donor ID<br>Hospital |            |              |              |                               | Match Profile                                  |
|------------------|----------------------------|--------|----------------|----------------------|--------------|--------|----------------------|------------|--------------|--------------|-------------------------------|------------------------------------------------|
| Matching Para    | ameters                    |        |                |                      |              |        |                      |            |              |              |                               |                                                |
| tching OM Lab    |                            |        | Organ Program  |                      |              |        | Type of Match        | hing *     |              |              | Algorithm *                   |                                                |
| 4SW              |                            | $\sim$ | Kidney         |                      |              | ~      | Algorithm n          | natching   |              | ~            | Kidney Standard v2            | ~                                              |
|                  |                            |        |                |                      |              |        |                      |            |              |              |                               | Match                                          |
| Matching Rec     | ipients                    |        |                |                      |              |        |                      |            |              |              |                               |                                                |
|                  |                            |        |                |                      |              |        |                      |            | Match Run L  | og 🕞 View N  | otes 🛛 Generate OOL report 🗳  | Enable Generate OOL in DP                      |
| ✓ Filters        |                            |        |                |                      |              |        |                      |            |              |              |                               |                                                |
|                  |                            |        |                |                      |              |        |                      |            |              |              |                               | Reset Filters                                  |
| Find Person      |                            |        | Transplant Hos | pitals               |              |        | Organ Progra         | im         |              |              | Algorithm                     |                                                |
|                  |                            |        | All            |                      |              | ~      | All                  |            |              | ~            | All                           | ~                                              |
| Offer Status     |                            |        | Rank From      |                      | Rank         | То     |                      | Age(Yea    | rs) From     |              | Age(Years) To                 |                                                |
| All              |                            | ~      | ***            |                      | ***          |        |                      | ***        |              |              | ***                           |                                                |
| Matching recipie | Ats XM results             |        |                |                      |              |        |                      |            |              |              |                               |                                                |
|                  |                            |        |                |                      |              |        |                      |            |              |              | <b>W</b> Number of Mat        | thes to Display I Publish<br>30 record/s found |
| rgan Program     | Algorithm                  | Rank   | Score          | Last Name            | First Name   | OM Lab | DoB                  | Age(Years) | Offer Status | Transplant H | lospital                      | Published Status                               |
| dney             | State Unrestricted Waiting | 1      | 30,100,110     |                      |              | NSW    | 24/01/2014           | 9          |              | Children's H | ospital Westmead - Renal Unit | Unpublished                                    |
| idney            | State Unrestricted Waiting | 2      | 30.000,063     |                      |              | NSW    | 08/05/1970           | 52         |              | John Hunter  | Hospital - Renal Unit         | Unpublished                                    |
|                  |                            |        |                |                      |              |        |                      |            |              |              |                               |                                                |

By default, OrganMatch displays all matches that generated using the Kidney National algorithm and the top 30 recipient matches for the other Kidney Algorithms. The number to display can be expanded to any number between 30 and 100, by clicking on **Number of Matches to Display**.

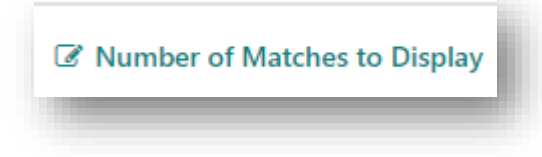

The **Match Run Log** displays information about when the matching algorithm was run and the user who matched. When the **Match Run Log** is clicked, a pop up table displays the information relating to the matching for the donor.

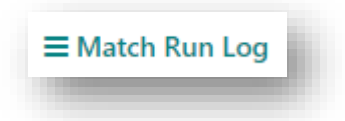

|              |                 |                    |                    |                   |                     |         | T record/s found  |
|--------------|-----------------|--------------------|--------------------|-------------------|---------------------|---------|-------------------|
| rgan Program | Matching OM Lab | Type of Matching   | Algorithm Selected | Match Executed By | Match Run Date Time | Re-run? | Reason for Re-run |
| idney        | NSW             | Algorithm matching | Kidney Standard v2 |                   | 20/04/2023 15:07    | No      | N/A               |
|              |                 |                    | «. c 1 >           | » 5 ¥             |                     |         |                   |
|              |                 |                    |                    |                   |                     |         |                   |
|              |                 |                    |                    |                   |                     |         | Close             |

There are two tabs displayed in the screen, Matching recipients and XM results.

The **Matching recipients** tab has a list of ranked recipients created as a result of matching. The filters can be used to define a set of criteria for the recipients to be displayed.

Clicking on a row will navigate to the match event for the donor and recipient. For further information see *OM-*009 Match Event Assessments- Laboratory Portal.

### 6.1 ADDING RESULTS IN XM RESULTS TAB

Flow crossmatch results performed prospectively can be added to the donor record via the **XM results** tab. Refer to *Flow Crossmatching Clinical Guidance document* (Flow Crossmatch Clinical Guidance) for more information on when Flow crossmatching may be required.

1. From the Transplant waiting list matching screen, click the XM results tab.

| Aatching | g OM Lab    | •            |               |                      | Organ Prog  | iram *                     |
|----------|-------------|--------------|---------------|----------------------|-------------|----------------------------|
| NSW      |             |              |               | ~                    | Kidney      |                            |
| ✓ Mat    | ching Rec   | cipients     |               |                      |             |                            |
| > Fil    | ters        |              |               |                      |             |                            |
| Match    | ing recipie | AM resul     | ts            |                      |             |                            |
| Sort Ord | er: Defa    | ault Rank    |               |                      |             |                            |
| Select   | Rank †↓     | Last Name †↓ | First Name †↓ | Serum Sa<br>Referenc | ample<br>↑↓ | Serum Sample<br>†↓<br>Date |
|          | 1           |              |               |                      |             |                            |
|          | 1           |              |               |                      |             |                            |

2. Click Edit to add crossmatch results.

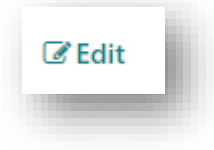

- 3. The XM results tab will auto populate with 1 row for FXM-T-IgG and 1 row for FXM-B-IgG and the following fields are set with default values:
  - Rank from the OOL section of the TWL matching screen for that recipient.
  - Last Name from the OOL section of the TWL matching screen for that recipient.
  - First Name from the OOL section of the TWL matching screen for that recipient.
  - Cell Sample Reference Most recent Cell sample reference for the donor.
  - Cell Sample Date.
  - Cell Treatment default to "Pronase".
  - Crossmatch Type FXM-T-IgG/FXM-B-IgG.
  - Additive default to "Neat".

| Unverify 4 Verify All         |                           |                      |             |        |          |                                 |                          |   |                     |                |                 | C#Ed       |
|-------------------------------|---------------------------|----------------------|-------------|--------|----------|---------------------------------|--------------------------|---|---------------------|----------------|-----------------|------------|
| ect Rank Last Name First Name | Serum Sample<br>Reference | Serum Sample<br>Date | Result      |        | Verified | Channel Shift<br>from threshold | Cell Sample<br>Reference |   | Cell Sample<br>Date | Cell Treatment | Crossmatch Type | XM Date    |
| 0 1                           | Piease Sele 🗸             |                      | Please Sele | ×      | ×        |                                 | 534524t35                | ~ | 20/03/2023          | Pronase 🗸      | FXM-T-IgG 🗸 🗸   | dd/mm/yyyy |
| 0 1                           | Please Sele V             |                      | Please Sele | $\sim$ | ×        |                                 | 534524:35                | v | 20/03/2023          | Pronase V      | FXM-8-lgG V     | dd/mm/yyyy |

- 4. Add the crossmatch results by populating the below fields as required:
  - Serum Sample Reference
  - Result
  - Channel Shift from Threshold
  - XM Date
  - Result Score
  - Additive
  - Test Reference

**Note:** XM Date is a mandatory field and needs to be populated for any results appearing in the table before saving. To enter results for a specific recipient, filter the results by searching for the recipient in the **Find Person** filter.

| * Fillers   |  |  |  |
|-------------|--|--|--|
| Find Person |  |  |  |
|             |  |  |  |

5. Select the test result row and click **Duplicate** to make a duplicate of the row. The duplicate is shaded green.

| lect Rank | Last Name | First Name | Serum Sample<br>Reference |   | Serum Sample<br>Date | Result      |   | Verified | Channel Shift<br>from threshold | Cell Sample<br>Reference |   | Cell Sample<br>Date | Cell Treatme | rit.     | Crossmatch Type | XM Date    |
|-----------|-----------|------------|---------------------------|---|----------------------|-------------|---|----------|---------------------------------|--------------------------|---|---------------------|--------------|----------|-----------------|------------|
| 8 1       |           | 0          | 5-23-840-A                | ~ | 01/03/2023           | Please Sele | v | ×        |                                 | 53452435                 | × | 20/03/2023          | Pronose      | $\times$ | EXM-T-lgG 🗸 🗸   | 21/03/2023 |
| a 1       |           |            | 5-23-840-A                | Y | 01/03/2825           | Please Sele | ¥ | ×        |                                 | 534524:35                | ~ | 20/03/2023          | Pronase      | ~        | DOM-T-lgG 🗠     | 21/03/2023 |

6. The duplicate row created can also be deleted by selecting the row and clicked **Delete**.

| ect Rank | Last Name | First Name | Serum Sample<br>Reference |   | Serum Sample<br>Date | Result      |   | Verified | Channel Shift<br>from thresbold | Cell Sample<br>Reference |   | Cell Sample<br>Date | Cell Treatm | int | Crossmatch Type | XM Dute    |
|----------|-----------|------------|---------------------------|---|----------------------|-------------|---|----------|---------------------------------|--------------------------|---|---------------------|-------------|-----|-----------------|------------|
| 1        |           |            | 5-25-840-A                | ¥ | 01/03/2023           | Please Sele | v | *        |                                 | 534524635                | × | 20/03/2023          | Pronase     | ×   | FXM-T-IgG 🗸 🛩   | 21/03/2023 |
| 8 1      | 0         |            | S-23-840-A                | × | 01/03/2023           | Please Sele | × | ×        |                                 | 134524(35                | × | 20/03/2023          | Fronase     | ~   | FXM-T-IgG 🗸     | 21/03/2023 |

7. Click the **Verify All** button to verify all the crossmatch results entered on the screen. Results need to be verified to appear in the match event assessment. For further information see *OM-009 Match Event Assessments- Laboratory Portal*.

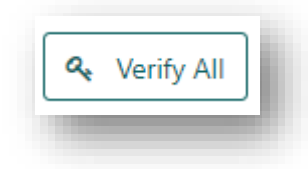

8. Click Yes.

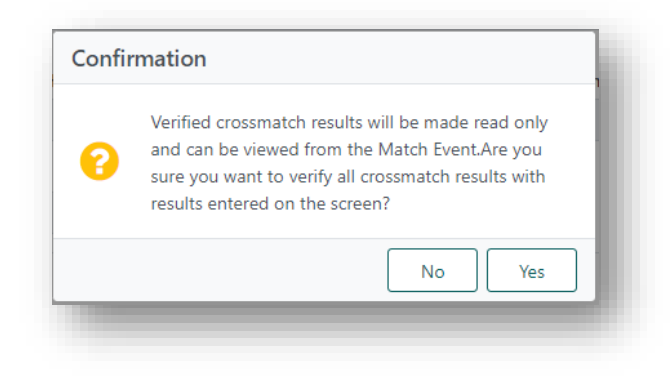

9. If the results need to be modified, click **Edit** and select crossmatch results to updated and click **Unverify**.

| elect R | ank | Last Name First N | ime Serun<br>Referi | m Sample<br>rence | Serum Sample<br>Date | Result   | Verified | Channel Shift<br>from threshold | Cell Sample<br>Reference | Cell Sample<br>Date | Cell Treatment | Crossmatch Type | XM Date    | 5 |
|---------|-----|-------------------|---------------------|-------------------|----------------------|----------|----------|---------------------------------|--------------------------|---------------------|----------------|-----------------|------------|---|
| 0 1     |     |                   | S-23-6              | -840-A            | 01/03/2023           | Negative | ~        |                                 | 534524t35                | 20/03/2023          | Pronase        | FXM-T-IgG       | 21/03/2023 |   |
| 8 1     |     |                   | 5-23-               | 840-A             | 01/03/2023           | Negative | ~        |                                 | 534524t35                | 20/03/2023          | Pronase        | FXM-8-IgG       | 21/03/2023 |   |

10. Click **Yes** to confirm the unverification.

| 0 | Are you sure you want to unverify the selected crossmatch results? |  |
|---|--------------------------------------------------------------------|--|
|   | No Yes                                                             |  |

Once crossmatch results have been entered and match event assessments have been completed, the Organ Offer List (OOL) can be generated by clicking **Generate OOL report**. For further details on the OOL see *OM-007 Report Generation- Laboratory Portal*.

# APPENDIX 1: READINESS CRITERIA FOR DECEASED DONORS

| Criteria        | Donor Requirements                                    |
|-----------------|-------------------------------------------------------|
| HLA typing      | Authorised for:                                       |
|                 | • HLA-A – 1 field                                     |
|                 | • HLA-B – 1 field                                     |
|                 | • HLA-DRB1 – 1 field                                  |
| Location        | OM Lab entered                                        |
| Samples         | ABO final and ABO confirmed                           |
|                 | Extended Acceptance Criteria Verified (if applicable) |
| Height & Weight | • Height (cm)                                         |
|                 | • Weight (kg)                                         |

# DEFINITIONS

| Term/abbreviation | Definition                |
|-------------------|---------------------------|
| FXM               | Flow cytometry crossmatch |
| ОМ                | OrganMatch                |
| OOL               | Organ Offer List          |
| TWL               | Transplant Waiting List   |

# **REFERENCED EXTERNAL DOCUMENTS**

| Document Title                                | Source                            |
|-----------------------------------------------|-----------------------------------|
| Flow Crossmatching Clinical Guidance document | Flow Crossmatch Clinical Guidance |

# **REFERENCED INTERNAL DOCUMENTS**

| Document number | Source                                                 |
|-----------------|--------------------------------------------------------|
| OM-007          | Report Generation- Laboratory Portal                   |
| OM-009          | Match Event Assessments- Laboratory Portal             |
| OM-012          | Principles of Kidney Matching Algorithms               |
| OM-042          | Automated Deceased Donor Enrolments- Laboratory Portal |
| OM-055          | Result Entry and Authorisation- Laboratory Portal      |

# **CHANGE HISTORY**

| Version number | Effective date  | Summary of change                                                                                                    |
|----------------|-----------------|----------------------------------------------------------------------------------------------------|
| 1              | 18/04/2023      | First version of document                                                                                                    |
| 2              | 14/06/2023      | <ul><li>Sprint 44 updates:</li><li>Disable match button while match is in progress.</li></ul>                                                                                                    |
| 3              | Refer to footer | <ul> <li>Added section for test results.</li> <li>Added section for rematching a donor.</li> <li>Added sections for matching IVR donors and domino donors.</li> <li>Added appendix for readiness criteria for deceased donors.</li> <li>Added reference to flow crossmatch guidelines</li> </ul> |

# **ELECTRONIC SIGNATURE**

| Author      | REBECCA SCAMMELL |
|-------------|------------------|
| Approver(s) | NARELLE WATSON   |